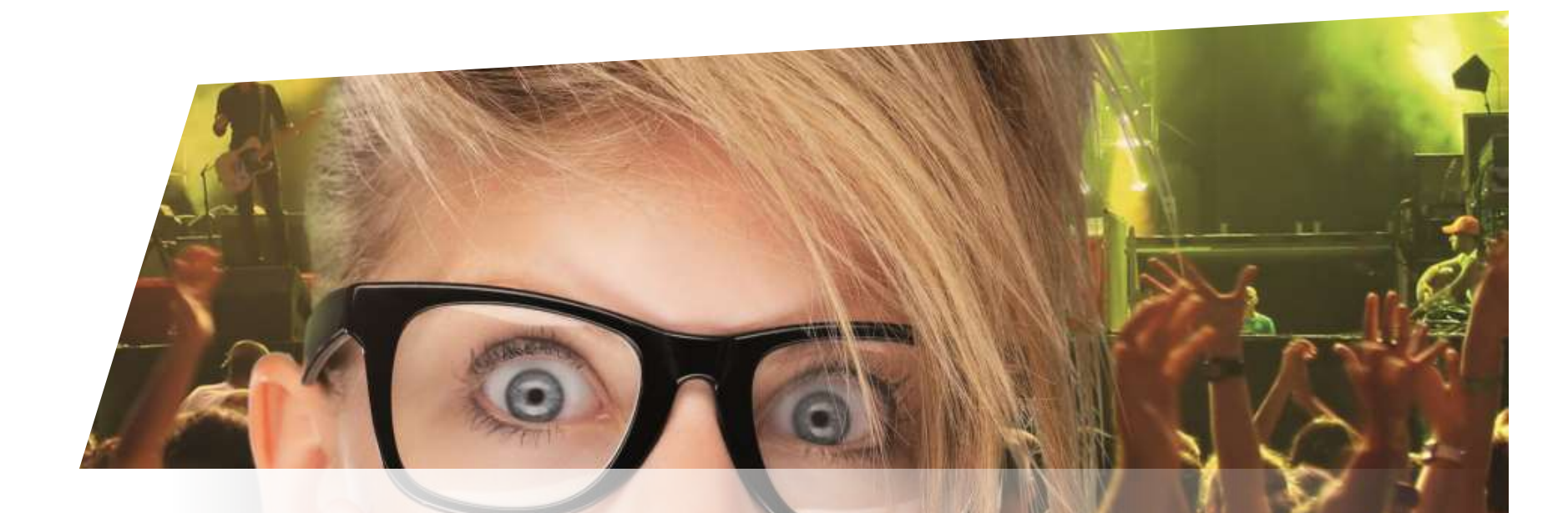

# Schulung Ticketing

Partnerverkauf

Zürich, 18.08.2015

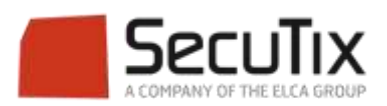

#### DIE SCHULUNGSMODULE

## 1. Ticketing

- 1. Kasse
- 2. Ticketshop & Mobile
- 3. Ticketverwaltung
- 4. Back End
- 5. Die Produkte
- 6. Verkaufsförderung
- 7. Vertrieb
- 8. Merchandising
- 9. Direktverkauf

#### 10. Partnerverkauf

- 11. Fortgeschrittener Verkauf
- 12. Einnahmenverwaltung
- 13. Cashless und Imbissstände
- 2. Zutrittskontrolle SecuTix
- 3. CRM
- 4. Info Center

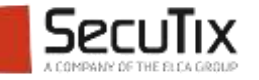

#### PARTNERVERKAUF

## 1. Agenturverkauf

2. Händlerverkauf

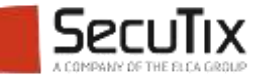

#### INHALTSVERZEICHNIS

# Einleitung

- Konfiguration
- Verkaufsprozess
- Abrechnung

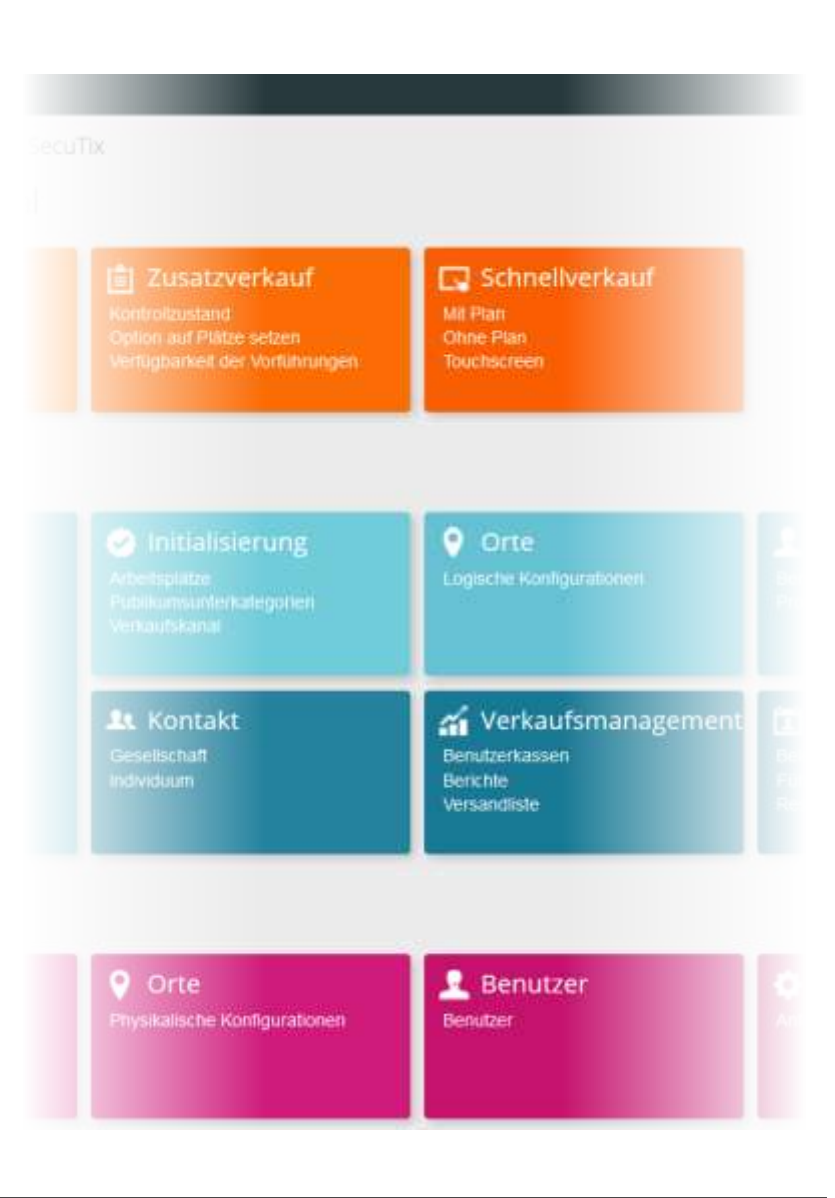

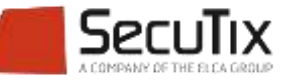

#### EINLEITUNG

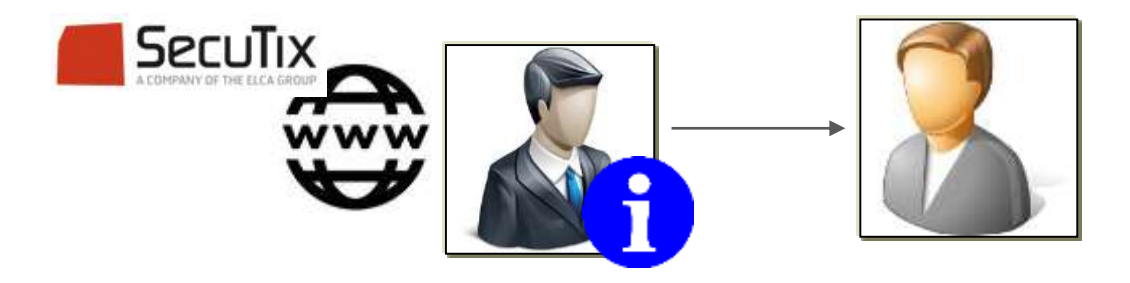

- Der Agenturverkauf von SecuTix360° bietet einen zusätzlichen Service f
  ür die Partner-Kunden.
- Dank dem Agenturverkauf stellen Hotel-, Restaurant- oder Tourismusagentur die Tickets direkt f
  ür ihre Kunden aus. Der Besucher erh
  ält direkten Zugang zur Veranstaltung ohne das Ticket vorher umzutauschen.
- Einen Agenturverkauf lässt sich ohne zusätzliches Material realisieren, ihr Partner benötigt einzig einen PC, Zugang zum Internet und einen Drucker.

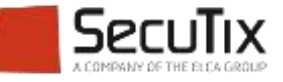

## SOMMAIRE

Einleitung

# Konfiguration

- Verkaufsprozess
- Abrechnung

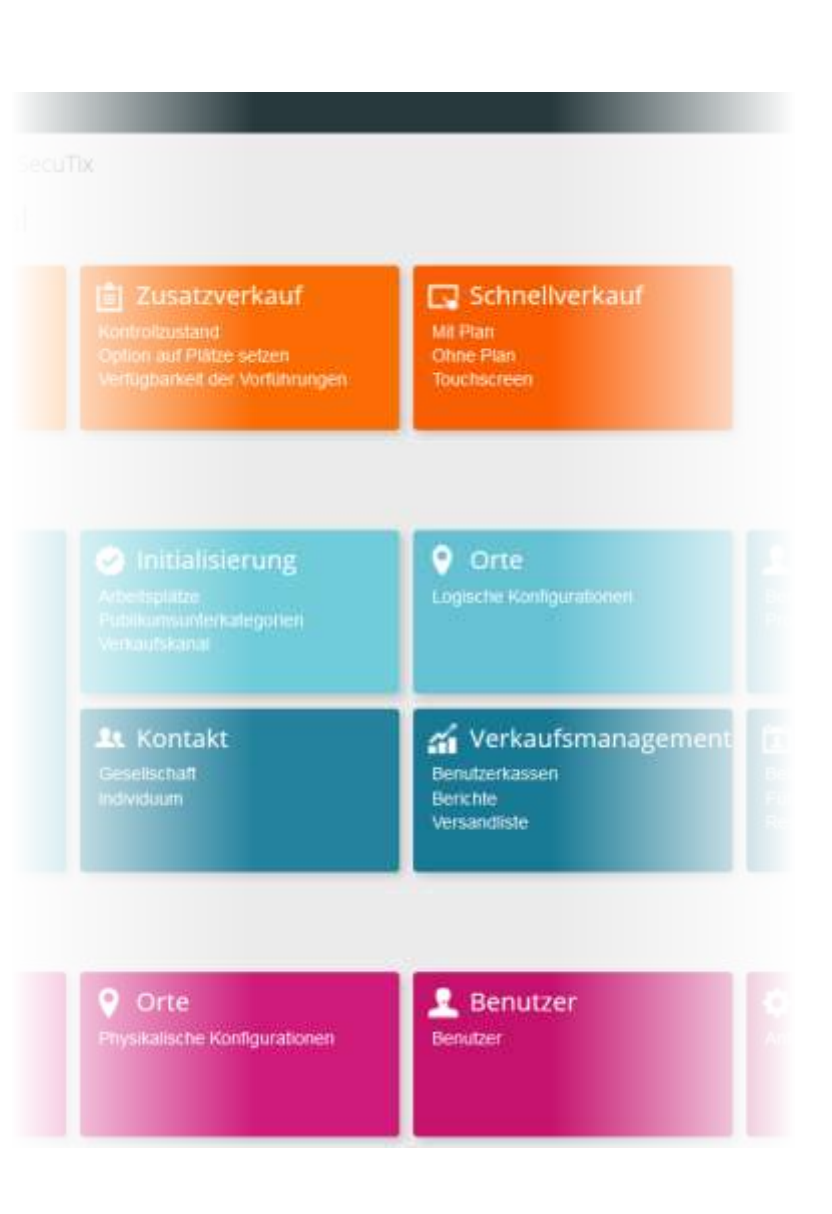

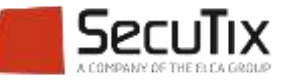

#### KONFIGURATION

 Im Kontext Institution, Menü Initialisierung einen Verkaufskanal mit der Kanalart Intern vom Typ Internet Agentur erstellen.

| Allgemein Param            | eter                         |
|----------------------------|------------------------------|
| Zustand<br>Interner Name * | Sistiert       EN *       DE |
| Code *                     |                              |
| Kanal                      | Intern Extern                |
| Art *                      | Internet Agentur             |

- Im Kontext Organisation eine Verkaufsstelle erstellen
- Im Untermenü «Autorisierte Kontakte» durch das Hinzufügen eines Unternehmens den Zugang zur Verkaufsstelle einschränken

| >>                            | Kontakte       | autorisiert     |
|-------------------------------|----------------|-----------------|
| Charakteristiken              |                |                 |
| Internet Theme                |                |                 |
| Hauptnavigation               | T AUFBAU HINZU | FUGEN - LOSCHEN |
| Login über soziales Netzwerk  | SOZIALE GRÜNDE | NUMMER          |
| Mobile Applikationen          | SecuTix        | 3               |
| IBeacons Konfiguration        |                |                 |
| Kriterien und Autorisierungen |                |                 |
| Autorisierte Kontakte         |                |                 |

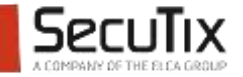

## KONFIGURATION

- Möglichkeit ein spezifisches Kontingent für diesen Verkaufskanal zu erstellen
- Möglichkeit im Kontekt Katalog spezielle Verkaufskonditionen mit einem eigenen Aktivitätenprofil bzw. einem Produktprofil erstellen

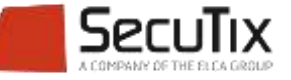

## KONFIGURATION

#### Konfiguration der Verkaufsstelle

- Verschiedene Funktionen können für die Verkaufsstelle aktiviert werden
  - Optionen
  - Zugang zum Verkaufsbericht
  - Kundenkontakt auswählen

#### Verfügbare Funktionen

| TODO Only immediate shipment<br>modes (if possible) |   |
|-----------------------------------------------------|---|
| Verkauf                                             | 1 |
| Optionen                                            |   |
| Verteilung                                          | 1 |
| Billettkontrolle                                    |   |
| Verkaufsberichte                                    | 1 |
| Filter nach Menge pro<br>Vorführung/Zeitfenster     |   |
| Begünstigten des Tickets<br>ändern                  |   |
| Reservierung                                        | 1 |
| Direkter Options-Auftrag                            |   |
| Kontakt des Käufers<br>auswählen                    | 1 |

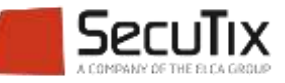

### SOMMAIRE

- Einleitung
- Konfiguration
- Verkaufsprozess
- Abrechnung

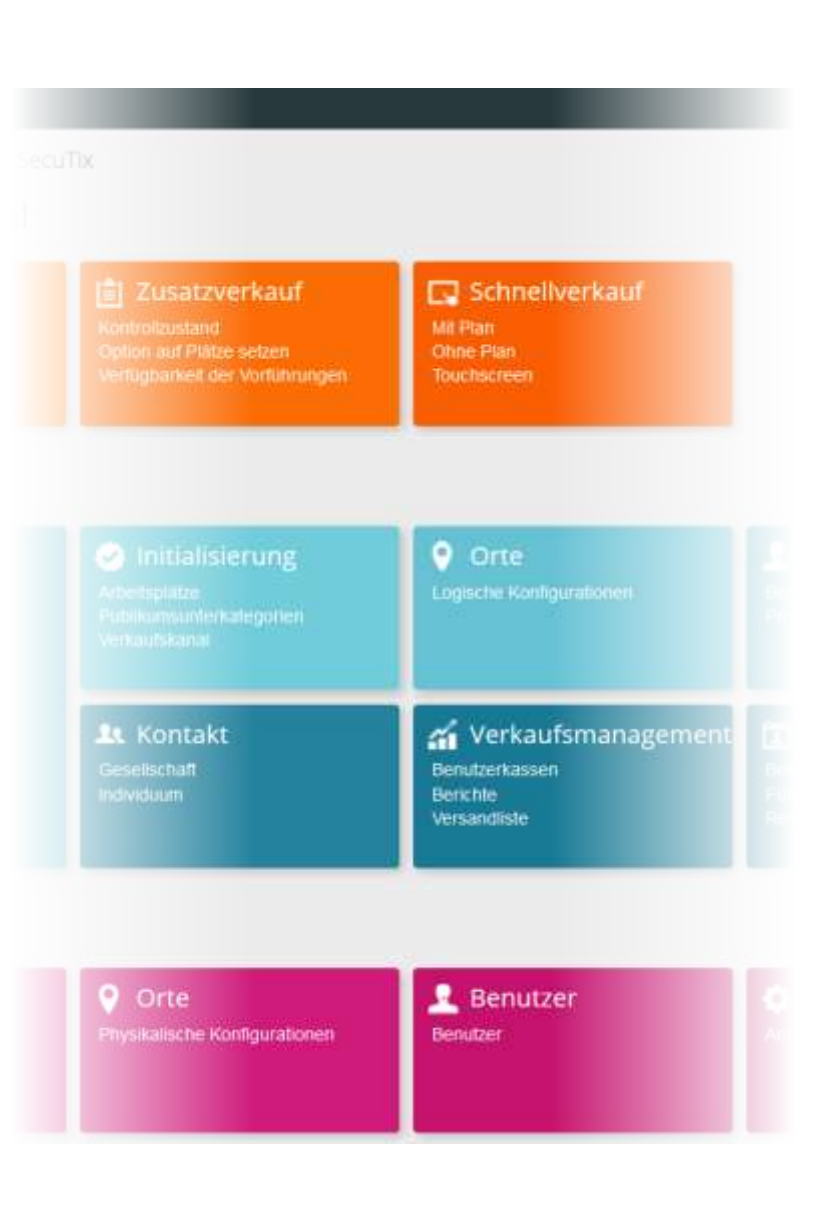

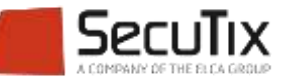

#### Anmeldung

Nur vorgängig autorisierte Benutzer können sich anmelden

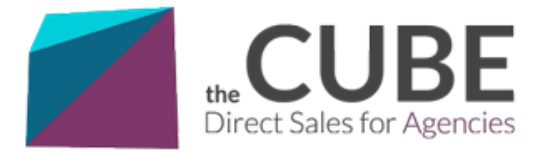

#### Identifikation

Willkommen beim Online Ticketing Service für Firmen. Bitte loggen Sie sich ein um unsere Services zu nutzen.

#### fr en de es

#### Datenschutz

Die Informationen die für die Erstellung eines Kontos verlangt werden sind erforderlich für die zuverlässige Abwicklung Ihrer Bestellung. Wir garantieren die Vertraulichkeit Ihrer Daten. Zu Ihrer Sicherheit werden keine Zahlungsinformationen gespeichert.

#### Haben Sie bereits ein Agentur-Konto?

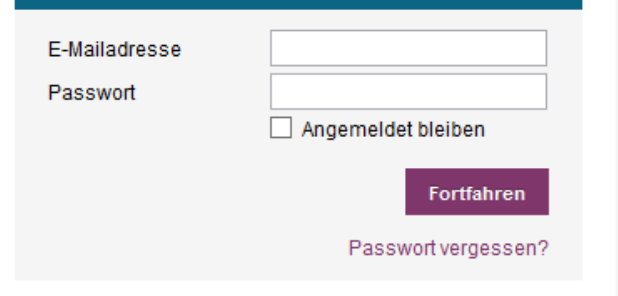

#### Sie sind noch nicht registriert?

Sie representieren eine Gesellschaft (ein Kollektiv, ein BR, eine Gruppe, ...). Sie können Ihre Gesellschaft registrieren und sich als Kontakt davon eintragen.

Wenn Ihre Registrierung von uns geprüft wurde, erhalten Sie per E-Mail eine Bestätigung. Sie können dann von unseren **personalisierten Angeboten** profitieren und Sitzplätze für die Mitglieder Ihrer Gesellschaft online bestellen.

Ein Konto erstellen

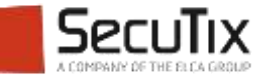

#### Katalog

Auswahl der Produkte

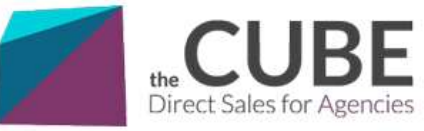

Warenkorb MUSIC & OPERA (Herr Antoine Champ) | Mein Konto | Abmelden | fr en de es

| Angebot     | Veranstaltungen                                                                                                    | Saisonbillette                                 | Weitere Produkte |        | Warenkorb                                                                                                    |
|-------------|----------------------------------------------------------------------------------------------------|------------------------------------------------|------------------|--------|----------------------------------------------------------------------------------------------------|
| Alle Themen | Y Filter zurück                                                                                                    | setzen                                         |                  |        | Ihr Warenkorb ist leer.                                                                                      |
| Musical     |                                                                                                    |                                                |                  | ^      | Promotionscode                                                                                               |
| Miserable   | fl Promotion       Personline         Les Misérables       von Montag 30. Mai 2016 b         Grosser Saal, Theater       Mehr erfahren | che Promotion: -30%<br>is Samstag 4. Juni 2016 |                  | Kaufen | Wenn Sie einen<br>Promotionscode besitzen, dann<br>geben Sie diesen bitte ein und<br>validieren ihn.<br>Code |
| Musik       |                                                                                                    |                                                |                  | ~      |                                                                                                    |
| N.          | Beethoven Symph<br>PHILIPPE JORDAN<br>Mittwoch 20. April 2016 20:<br>Mittlerer Saal, Theater                                           | onie Nr. 9                                     |                  | Kaufen |                                                                                                    |

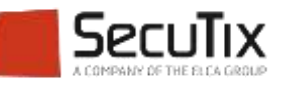

#### Auswahl der Plätze

Kontingente und spezifische Preise werden dargestellt

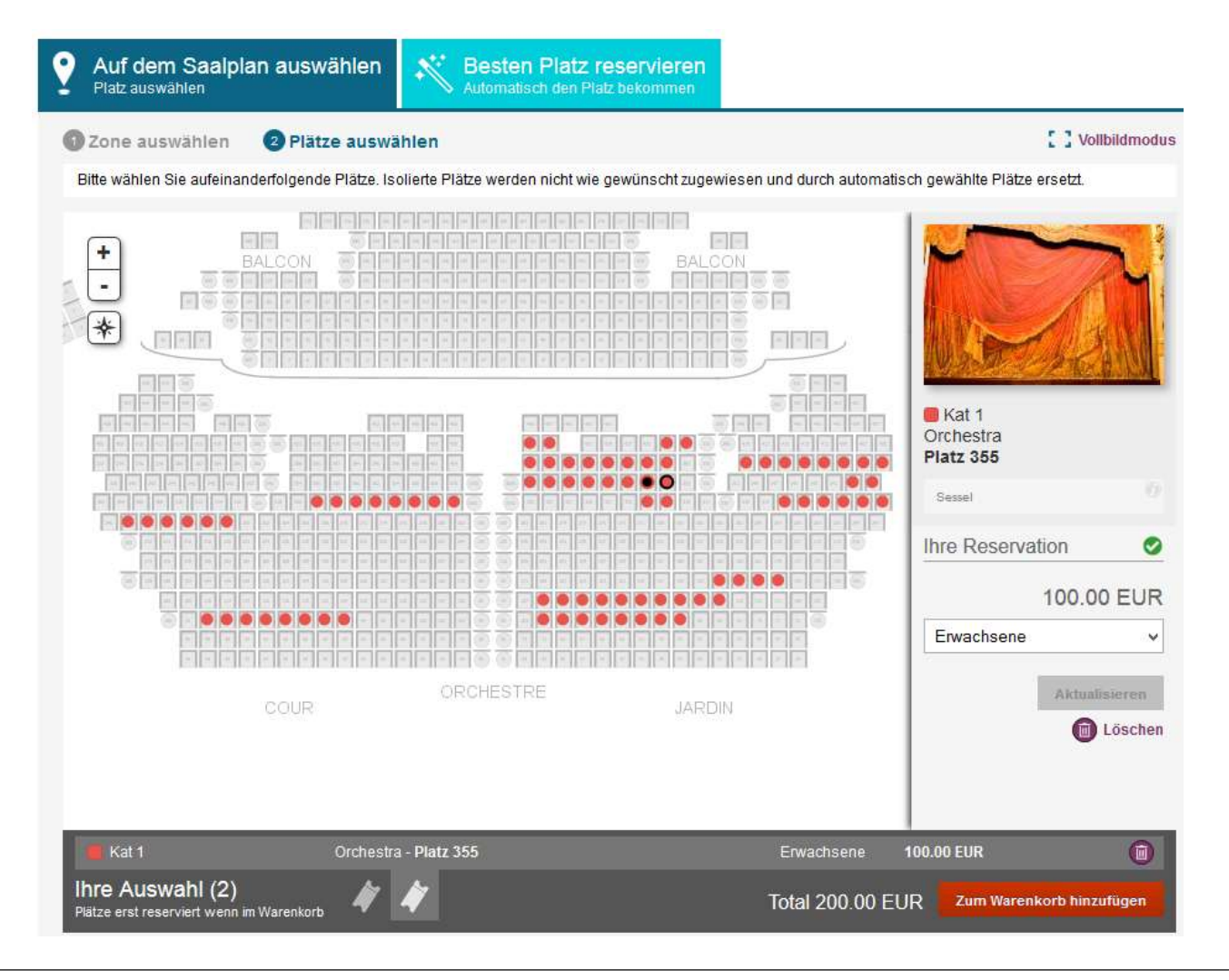

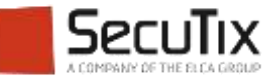

#### Bezahlung

- Normalerweise laufen Bezahlungen der Agenturen über ein Verrechnungskonto (Kreditkarte wäre auch möglich)
- Die Kreditlimite kann je Kontakt eingeschränkt werden

#### Kontakt > 14 - UNIVERSITY PARIS (Potenzieller Kunde) Allgemein Verwaltung Zusammenfassung Marketing Anmerkungen Administration Buchhaltung Kredit-Saldo (EUR) 0.00 Kredit erlaubt 🖬 ja 🕐 nein Kredit-Saldo (EUR) 2,700.00 Maximal ausstehender Betrag (EUR)

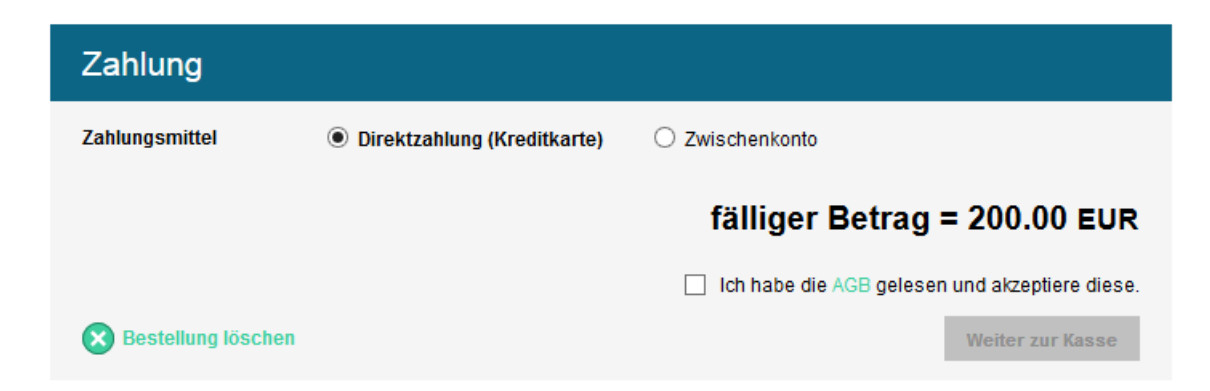

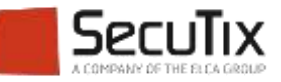

#### Tickets verteilen

- Mit der Versandart Elektronisch kann die Agentur:
  - Ein PDF Ticket f
    ür den Kunden ausdrucken
  - Das Ticket elektronisch auf das Kundenkonto transferieren

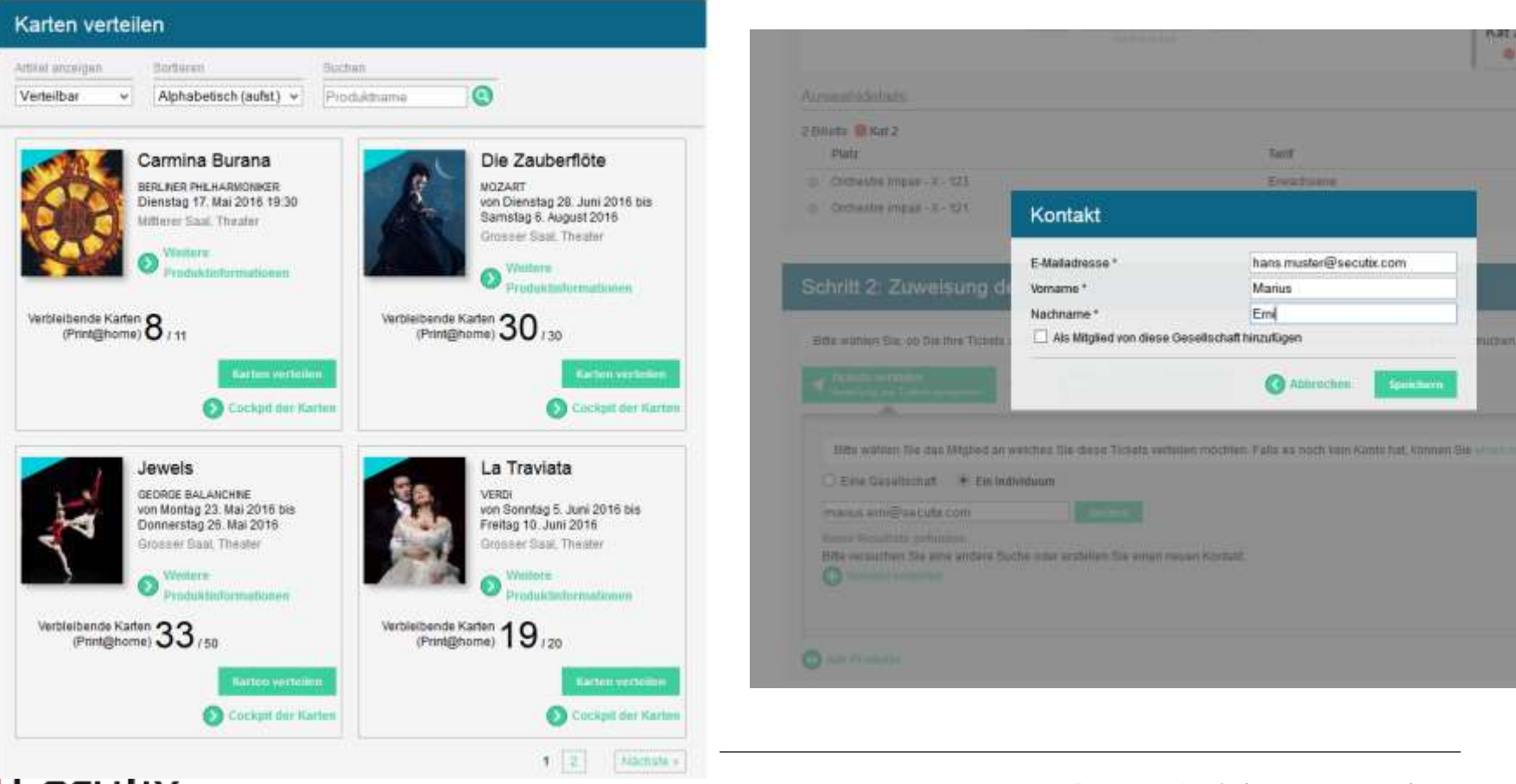

#### Verkaufsverwaltung

 Die Agentur kann die bestehenden Aufträge im Agentur-Konto verwalten, bzw. die Tickets nachdrucken.

| /os dossiers |                           |            |                                   | Espace personnel       |
|--------------|---------------------------|------------|-----------------------------------|------------------------|
| -iltrer par  | De                        | à          | Chercher                          | Accueil                |
| Date 🔻       | JJ.MM.AAAA                | JJ.MM.AAAA | N° de commande / dos 💽 Rechercher | Avantages              |
| Options      |                           |            |                                   | BILLETS                |
| Cacher le    | es dossiers annulés       |            |                                   | Historique d'achat     |
|              |                           |            |                                   | Abonnements            |
|              |                           |            |                                   | Options                |
| Achat        |                           |            |                                   | PARAMÈTRES DU COMPTE   |
| Dossier n°   | i -                       | 2364       |                                   | Profil                 |
| Acheteur     |                           | SECUTI     | X SA (DE DAINVILLE, Blandine)     | Mot de passe           |
| État         |                           | En cour    | S                                 | Carnet d'adresses      |
| Dernière m   | n <mark>ise à jour</mark> | jeudi 23   | juillet 2015 - 14:53              | DISTRIBUTION           |
| Montant du   | u dossier                 | 100.00 E   | EUR Voir les détai                | Distribuer vos billets |
|              |                           |            |                                   | Gérer vos membres      |
| Achat        |                           |            |                                   | AVANCÉ                 |
| Dossier n°   |                           | 2261       |                                   | Rapports de vente      |
| Acheteur     |                           | SECUTI     | X SA (DE DAINVILLE Blandine)      | -                      |
| État         |                           | Soldé      |                                   | Liste des produits     |
| Dernière n   | nise à jour               | ieudi 23   | iuillet 2015 - 14:49              | Se déconnecter         |
| Montant du   | u dossier                 | 1 340 00   | Voir les détai                    | ils                    |

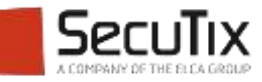

#### TICKETDRUCK

|                                                                                                    | sung des Dossiers                                                                                                    |                                                                                                    | Kundenkonto                                                                                                    |
|----------------------------------------------------------------------------------------------------|----------------------------------------------------------------------------------------------------|----------------------------------------------------------------------------------------------------|----------------------------------------------------------------------------------------------------|
| essier-Nr.<br>mal<br>utand<br>sosier-Kontakt<br>stellt<br>sssier-Betrag                                                                                                    | 1617<br>Bereich für Firmen (K)<br>Verkauft<br>Vikiane AKOKA (15)<br>Mittwoch 20. April 2016 - 16,48 U<br>180.00 EUR        | hr<br>C Zusammenfaassing drucken                                                                                                    | Startseite thres Kontos<br>Promotionen<br>TICKETS<br>Tickets wiederverkaufen<br>Kaufhistorie<br>Abonnemente<br>Optionen<br>KONTOEINSTELLUNDEN<br>Profil |
| halt des Dos                                                                                                    | siers                                                                                                    |                                                                                                    | Passwort                                                                                                    |
| Bitte versichern Sie sie<br>Beethoven Syn<br>Mittwoch 20. April 2014<br>Mittwoch 20. April 2014                                                                                                    | ch, dass jedes Ticket gedruckt wird.<br>h <b>phonie Nr. 9</b><br>5 - 20:00                                                 | Massendruck<br>Tickets 1 bis 3 🐱 😇 Bracken                                                                                             | VERTERUNS<br>Tickets verteilen<br>Mitglieder verwalten<br>Produkte anzeigen<br>Abmelden                                                                 |
| Sam Kalender hir<br>Billette Kat 2                                                                                                    | rtingoben                                                                                                    |                                                                                                    |                                                                                                    |
| Com Kalender he<br>3 Billette Kat 2<br>Erwachsene                                                                                                    | Orchestre impair - Reihe B - Platz 123                                                                                     | 60.00 EUR                                                                                                    |                                                                                                    |
| Zom Katender he     Stillette Kat 2     Erwachsene     Drockene                                                                                                    | Orchestre impair - Reihe B - Platz 123                                                                                     | 60.00 EUR<br>Noch nicht gedruckt                                                                                                    |                                                                                                    |
| Zom Kalender he     S Billette Kat 2     Erwachsene     Erwachsene Erwachsene                                                                                                    | Orchestre impair - Reihe B - Platz 123<br>Orchestre impair - Reihe B - Platz 125                                           | 60.00 EUR<br>Noch nicht gedruckt<br>60.00 EUR                                                                                          |                                                                                                    |
| Zom Kalender he     S Billette Kat 2 Erwachsene Erwachsene Erwachsene                                                                                                    | Orchestre impair - Reihe B - Platz 123<br>Orchestre impair - Reihe B - Platz 125                                           | 60.00 EUR<br>Noch nicht gedruckt<br>60.00 EUR<br>Noch nicht gedruckt                                                                   |                                                                                                    |
| Zom Katender he     Statette Kat 2     Erwachsene     Erwachsene     Orweckene     Erwachsene Erwachsene                                                                                                    | Orchestre impair - Reihe B - Platz 123<br>Orchestre impair - Reihe B - Platz 125<br>Orchestre impair - Reihe B - Platz 127 | 60.00 EUR<br>Noch nicht gedruckt<br>60.00 EUR<br>Noch nicht gedruckt<br>60.00 EUR                                                      |                                                                                                    |
| Com Kalender he Billette Kat 2 Erwachsene  Crwachsene  Crwachsene | Orchestre impair - Reihe B - Platz 123<br>Orchestre impair - Reihe B - Platz 125<br>Orchestre impair - Reihe B - Platz 127 | 60.00 Eur<br>Noch nicht gedruckt<br>60.00 Eur<br>Noch nicht gedruckt<br>60.00 Eur<br>Noch nicht gedruckt                               |                                                                                                    |
| Can Kalender he Bilette Kat 2 Erwachsene Couckerne Couckerne Couc | Orchestre impair - Reihe B - Platz 123<br>Orchestre impair - Reihe B - Platz 125<br>Orchestre impair - Reihe B - Platz 127 | 60 00 EUR<br>Noch nicht gedruckt<br>60 00 EUR<br>Noch nicht gedruckt<br>60.00 EUR<br>Noch nicht gedruckt<br>Zwischentotal = 180.00 EUR |                                                                                                    |

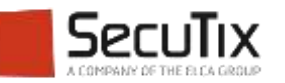

#### Verkaufsbericht

Die Agentur kann einen Verkaufsbericht erstellen.

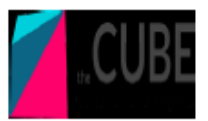

Einnahmen und Reservationen nach Kunde

#### Einnahmen und Reservationen nach Kunde

| Saison:    | Saison 1 | Datum von:         | 20/04/16        | Datum bis: | 20/04/16 | Details : | Nur Zusamme |
|------------|----------|--------------------|-----------------|------------|----------|-----------|-------------|
| Produkt(e) | ):       | Alle               |                 |            |          |           |             |
| Verkaufsk  | anal:    | Internet Agentur   |                 |            |          |           |             |
| Kontakt(e) | ):       | CHAMP, Antoine/MUS | IC & OPERA [11] |            |          |           |             |

| Verkaufskanal: | Internet Agentur |
|----------------|------------------|
|----------------|------------------|

#### Zusammenfassung nach Kontaktperson

| Nr.    | Gesellschaft    | Nr. | Kontaktname     | Code     | Veranstaltung /<br>Produkt | Vorführung<br>/ Artikel | EP     | Anz. | Total  |
|--------|-----------------|-----|-----------------|----------|----------------------------|-------------------------|--------|------|--------|
| 1      | 0 MUSIC & OPERA | 1   | 1 CHAMP Antoine | Flute    | Die Zauberflöte            | 01/07/16 19:30          | 100.00 | 2    | 200.00 |
|        |                 |     |                 | Swan     | Schwanensee                | 14/06/16 19:30          | 100.00 | 2    | 200.00 |
|        |                 |     |                 | Traviata | La Traviata                | 06/06/16 19:30          | 100.00 | 2    | 200.00 |
| Gesamt | total           |     |                 |          |                            |                         |        | 6    | 600.00 |

#### Zusammenfassung nach Produkt

| Flute    | Die Zauberflöte | 01/07/16 19:30 | 2                   | 200.00 |
|----------|-----------------|----------------|---------------------|--------|
| Swan     | Schwanensee     | 14/06/16 19:30 | 2                   | 200.00 |
| Traviata | La Traviata     | 06/06/16 19:30 | 2                   | 200.00 |
| Total    |                 |                | 6                   | 600.00 |
|          |                 |                | Total Verkäufe      | 600.00 |
|          |                 |                | Total Reservationen | 0.00   |

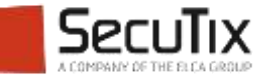

#### INHALTSVERZEICHNIS

- Einleitung
- Konfiguration
- Verkaufsprozess

# Abrechnung

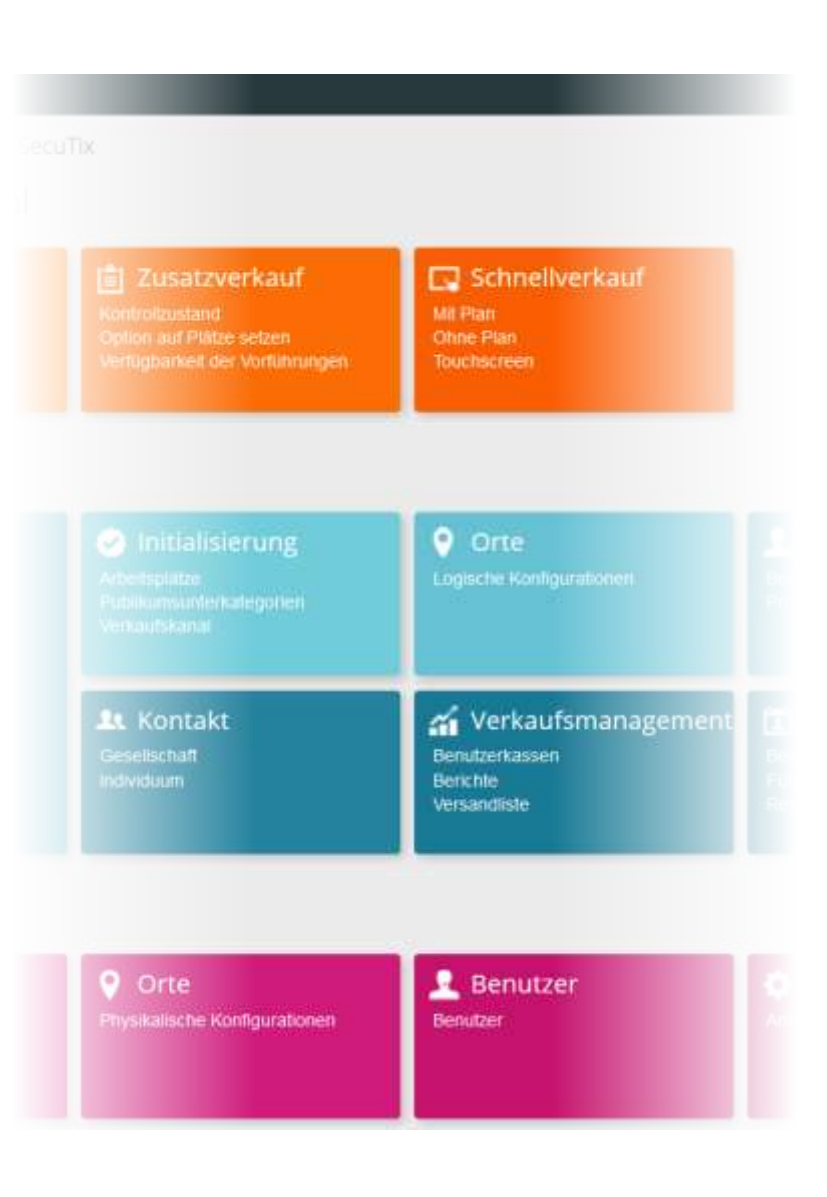

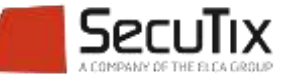

#### ABRECHNUNG

 Im Verkaufsbereich > Verrechnungskonto, kann der Administrator die Bestellungen der Agenturen darstellen.

|                        | Schater                                                                                                    |     |                           |                 |                    |             |                                                                                                    |              |                   |                | Dotser(F)        |             | Archeigen 👻 |           | a an an an an an an an an an an an an an |
|------------------------|----------------------------------------------------------------------------------------------------|-----|---------------------------|-----------------|--------------------|-------------|----------------------------------------------------------------------------------------------------|--------------|-------------------|----------------|------------------|-------------|-------------|-----------|------------------------------------------|
| 🛱 Verrechnur           | ngskonto                                                                                                    |     | Details                   |                 |                    |             |                                                                                                    |              |                   |                |                  |             |             |           |                                          |
| Reinrungenamme ANERTON | THE OWNER OF THE OWNER OF THE OWNER |     | Datumen                   |                 | 📺 Datum bis        |             | m Red                                                                                                    | ming .       |                   |                |                  |             |             |           |                                          |
| Rivelant Sattle        |                                                                                                    |     | Salpon D                  | illion 4        | - 445452           | 468         | - Stand                                                                                                    | iont. 1      | Treater           | · Veranstatung | Alte             |             |             |           |                                          |
| ALCONTRACT.            |                                                                                                    |     | Vorführungsdatum          |                 | I Vortinnungs      | daten       |                                                                                                    |              |                   |                |                  |             |             |           |                                          |
| MUDIC & OPERA(10)      |                                                                                                    | 195 | -157V                     |                 | 1000               |             |                                                                                                    | 1 marchine   | TANK I MARRIED    |                |                  |             |             |           |                                          |
|                        |                                                                                                    |     | Annual an Inchase         | Margarian State |                    |             |                                                                                                    |              | and a second      |                |                  |             |             |           |                                          |
|                        |                                                                                                    |     | Personal pro-subscripting |                 |                    |             |                                                                                                    |              |                   |                |                  |             |             |           |                                          |
|                        |                                                                                                    |     | ET DATUM                  | DOOBIER         | ALFTRING           | BEBIEFINUNG | PRODUKTEAM                                                                                                    | PRODUKT      | DATUM VORF.       | PLATZNATEGO.   | PUBLIKAWERA      | PUBLIKOWOU  | NERVOE      | BETHAG    | SAEDO                                    |
|                        |                                                                                                    |     | 20.04 2016                | 3835            | 2112               |             | Veranstalfungen                                                                                                    | La Tranala   | 06.06.2016.19     | A Hat T        | palagerflicher . | Erwactoane  |             | 102,02 €  | 103.02 €                                 |
| Kredt                  | 240100                                                                                                    |     | 20.04.2016                | 1618            | 2112               |             | veranotaitungen                                                                                                    | Schwanens    | 14,06,2016 19     | 1.0.1          | getagenticture   | Erwachsene  | 2           | 200,00€   | 200,00 €                                 |
| RAN Mammer             |                                                                                                    |     | E 20.04.2010              | 1010            | 2112               |             | Secanstaltungen                                                                                                    | Der Cauber   | 000 01.07.2010 19 |                | personauction    | Erwachdene  | 2           | 200/00 €  | 200,00 €                                 |
|                        |                                                                                                    |     | 12 12 04 2016             | 1403            | 1041               |             | lipraestallungen                                                                                                    | Konan und    | 14 05 3016 10     | 10 0000        | personalization  | Erephone    | 1           | 200,00 €  | 200.00 €                                 |
|                        |                                                                                                    |     | 19.04.2016                | 1475            | 1922               |             | Occupation                                                                                                    | Programm     | O                 |                | spinnonficture   | Envirtuana  | 1           | 12:00.6   | 12.00 €                                  |
|                        |                                                                                                    |     | 19 04 2016                | 1DU1            | 1365               |             | Veranstallungen                                                                                                    | Carmita Bu   | una 17.05.2016.19 | - NW2          | priegentlicher   | Erwachisene | 2           | 129.00 e  | 120.00 #                                 |
|                        |                                                                                                    |     | 20.04.2016                | 340             | 434                |             | Veranstallungen                                                                                                    | Romes und    | Ju 18/85/2016 14  | Race           | peleperticher .  | firwacheane | 15          | 1650/00 € | 1 850,00 €                               |
|                        |                                                                                                    |     | 20.04.2016                | 138             | 432                |             | Veranstaltungen                                                                                                    | Schwanena    | 08.06.2016 19     | NAL 1          | pelagentlicher   | Erwachsene  | 1           | 100.00€   | 100.00€                                  |
|                        |                                                                                                    |     | 20.04.2010                | 325             | 429                |             | Outschein                                                                                                    | Gutschein () | 101               |                | gelegen\$cher_   | Erwacheese  | 1           | 10,00 €   | 10,00 €                                  |
|                        | De                                                                                                    |     |                           |                 |                    |             |                                                                                                    |              |                   |                |                  |             |             |           |                                          |
|                        |                                                                                                    |     |                           |                 |                    |             |                                                                                                    | 14           | (i) Sette 1 rt    | 0.8            |                  |             |             |           |                                          |
|                        |                                                                                                    |     | Sub-Total aurope          | int /           | Vicabilitiemente 0 |             |                                                                                                    |              |                   |                |                  |             |             |           | 0,00 K                                   |
|                        |                                                                                                    |     | Total                     | 1               | on whether the     |             |                                                                                                    |              |                   |                |                  |             |             |           | 2 892,00 4                               |
|                        |                                                                                                    |     | Zamong                    |                 |                    |             |                                                                                                    |              |                   |                |                  |             |             |           | 6.00 C                                   |
|                        |                                                                                                    |     | Zahluna                   |                 |                    | 1           | Remericuna                                                                                                    |              |                   |                |                  |             |             |           | HETTINE                                  |
|                        |                                                                                                    |     | Subsection of the         |                 |                    |             | and the second second se |              |                   |                |                  |             |             |           |                                          |

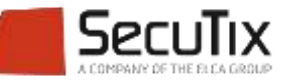

#### RECHNUNG

 Im Verkaufsbereich > Rechnungen, erstellt der Administrator die Rechnung f
ür alle nicht bezahlten Auftr
äge.

| Re                                                                     | chnung erstelle                                                                                              | en                         |                                               |                               |                |                         |             |                |      |
|------------------------------------------------------------------------|----------------------------------------------------------------------------------------------------|----------------------------|-----------------------------------------------|-------------------------------|----------------|-------------------------|-------------|----------------|------|
|                                                                        | Kontakt                                                                                                    | true / Publikum [10]       |                                               | Kredit                        | 2 692,00       | BAN-Num                 | mer         |                |      |
|                                                                        | 🔲 Nur die nicht                                                                                              | verrechneten Rec           | hnungen anzeige                               | n                             |                |                         |             |                |      |
|                                                                        |                                                                                                    | AUFT                       | RAG 👻                                         | AUFTRAGSDATUM                 | BEMERKUNG      | BETRAG                  | SALDO       | D              |      |
|                                                                        | <b>V</b> 1616                                                                                                | 2112                       |                                               | 20.04.2016 16:43              |                |                         | 600,00€     | 600,00€        | ^    |
|                                                                        | <b>V</b> 1491                                                                                                | 1941                       |                                               | 19.04.2016 11:00              |                |                         | 200,00€     | 200,00€        |      |
|                                                                        | <b>V</b> 1476                                                                                                | 1922                       |                                               | 19.04.2016 09:53              |                |                         | 12,00€      | 12,00 €        |      |
|                                                                        | <b>V</b> 1041                                                                                                | 1365                       |                                               | 19.04.2016 10:54              |                |                         | 120,00€     | 120,00€        |      |
|                                                                        | 958                                                                                                    | 1256                       |                                               | 19.04.2016 17:00              |                | :                       | 2 750,00 €  | 0,00€          |      |
|                                                                        |                                                                                                    |                            | 19.04.2016 11:33                              |                               |                | 150,00€                 | 0,00€       |                |      |
| dresse de facturation : Adresse de livra                               |                                                                                                    | Adresse de livrais         | 31.03.2016 14:41                              |                               |                | 1 650,00 €              | 1 650,00 €  |                |      |
| dresse de facturation : Adresse de livrai<br>IUSIC & OPERA 75007 PARIS |                                                                                                    |                            | 75007 PARIS                                   | 31.03.2016 14:38              |                |                         | 100,00€     | 100,00€        |      |
|                                                                        |                                                                                                    |                            |                                               | 31.03.2016 14:31              |                |                         | 10,00€      | 10,00€         |      |
| téro(s) de de                                                          | ossier(s) : 1616, 1491, 1                                                                                    | 1476, 1041, 958, 852, 340, | 338, 335, 122, 121                            | 08.04.2016 17:12              |                |                         | 1 000,00 €  | 0,00€          |      |
| de facture                                                             | : 20 avril 2016                                                                                              | 2, 1000, 1200, 1000, 404,  | 432, 423, 102, 101                            | 08 04 2016 17 <sup>.</sup> 10 |                |                         | 200.00€     | 0.00€          | ~    |
| SPECIMEN                                                               | N : This is a sample doo                                                                                     | ument generated through :  | Paris, le 20 avril 20<br>kdoc.(DocumentId: 43 |                               |                |                         | 6 792,00 €  | 2 692,00 €     |      |
| tio vonto                                                              |                                                                                                    |                            |                                               |                               |                |                         | 6 792,00 €  | 2 692,00 €     |      |
| scription                                                              | Qte                                                                                                    | Prix unit.                 | Taux TVA TVA                                  |                               |                |                         |             | 2 692,00 €     |      |
| cadeau (valab<br>in tarif<br>Nisérables, jeu<br>In tarif 1             | le 1 An), Bon cadeau 10 €<br>15<br>J, 2,06,2016 20:00 (Théâtre)<br>Orchestra 196 25<br>192<br>Orchestra 148- | 10.00 EUR<br>110.00 EUR    | 20,00 % 25.00 EUR<br>2,10 % 56,56 EUR         |                               |                |                         |             |                | _    |
|                                                                        | 144<br>Orchestra 160-<br>156<br>Orchestra 56-50                                                              |                            |                                               | GEMEIN                        | SAM VERRECHNEN | NACH DOSSIER VERRECHNEN | NACH AUFTRA | G VERRECHNEN A | BREC |

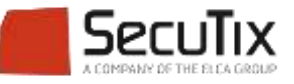

#### RECHNUNG

 Im Verkaufsbereich> Verrechnungskonto, nach dem Eintreffen der Überweisung, kann der Administrator den offenen Betrag auf bezahlt setzen.

| 🕸 Verrechnungskonto         |          |                 | Details                  |                                   |                                         |                  |                    |                                                                                                    |                                                                                                    |                                                    |                                                                                                    |                                                                                            |       |                                    |                             |             |
|-----------------------------|----------|-----------------|--------------------------|-----------------------------------|-----------------------------------------|------------------|--------------------|----------------------------------------------------------------------------------------------------|----------------------------------------------------------------------------------------------------|----------------------------------------------------|----------------------------------------------------------------------------------------------------|--------------------------------------------------------------------------------------------|-------|------------------------------------|-----------------------------|-------------|
| Rachaultanummu HERUFACE     |          |                 | Datumivon                |                                   | 💼 Dat                                   | um bis           |                    | E Recht                                                                                                    | ung 0000                                                                                                    | 116                                                |                                                                                                    |                                                                                            |       |                                    |                             |             |
| Kathef Suthe                |          | Salaon Salaon 1 |                          | Addivitat All p                   |                                         | - Stando         | - Standort Theater |                                                                                                    | - Veranstaltung Alle                                                                                           |                                                    |                                                                                                    | 1.0                                                                                        |       |                                    |                             |             |
| Partition and a second      | 1000     |                 |                          | Vorfühningsdatum 🛅 Vorfühningsdat |                                         | ühningsdatum     | itum 🖂             |                                                                                                    |                                                                                                    |                                                    |                                                                                                    |                                                                                            |       |                                    |                             |             |
| NONTAKT                     |          |                 | with Dis                 |                                   |                                         |                  |                    |                                                                                                    | provide a second second second second second second second second second second second second second second se |                                                    |                                                                                                    |                                                                                            |       |                                    |                             |             |
| MUSIC & OPERA(10)           | STE m    | 10              | JURIOKETZEA ( SACH       |                                   |                                         |                  |                    |                                                                                                    | ten societa                                                                                                    |                                                    |                                                                                                    |                                                                                            |       |                                    |                             |             |
|                             |          |                 | Anaicht pro Buchung •    |                                   |                                         |                  |                    |                                                                                                    |                                                                                                    |                                                    |                                                                                                    |                                                                                            |       |                                    |                             |             |
|                             |          |                 | IN DATUM                 | DOUBER                            | AUFTRAG                                 | BENERKUNG        | PRODUKTE           | PRODUKT                                                                                                    | DATUM VO.                                                                                                    | PLATZKATE                                          | PLELIKUN                                                                                                    | PUELHUM                                                                                    | MENGE | DETRAG                             | SALDO                       |             |
|                             |          |                 | 20.04.2016               | 3010                              | 2112                                    |                  | Veranstaltu        | La Traviata                                                                                                 | 06.08.2016                                                                                                    | Cart -                                             | gelegentic.                                                                                                    | Erwachsene                                                                                 | 1     | 100.00 €                           | 100.00 €                    |             |
|                             |          |                 | 20.04.2018               | 1019                              | 2112                                    |                  | Veranstallu        | Bctwanens.                                                                                                  | 14.06.2018                                                                                                    | HOLT I                                             | gelegentito                                                                                                    | Erwachsene                                                                                 | 2     | 200,00 €                           | 200.00 €                    |             |
| Kredit                      | 2 492.00 |                 | 20.04.2018               | 1010                              | 2112                                    |                  | veranatattu        | Die Zaubert                                                                                                 | 01.07.2016                                                                                                    | Kat 1                                              | gelegentic.                                                                                                    | Envachsene                                                                                 | 2     | 200,00 €                           | 200,00 €                    |             |
| BAN Nummer                  |          |                 | 12 28.04.2018            | 3810                              | 2112                                    |                  | Veranstatu         | La Traviata                                                                                                 | 06.06.2016                                                                                                    | KOR 1                                              | gelegentic                                                                                                    | Envochsene                                                                                 | 1     | 100.00 €                           | 100,00 €                    |             |
|                             |          |                 | 2 19.04.2018             | 1491                              | 1941                                    |                  | Veranstallu        | Romeo und.                                                                                                  | 14.05.2016                                                                                                    | Kart                                               | gelegentic                                                                                                    | Envactione                                                                                 | 2     | 200.00 €                           | 200,00 €                    |             |
|                             |          |                 | 10.04.2018               | 3478                              | 1922                                    |                  | Dienoteish         | Programm                                                                                                    |                                                                                                    |                                                    | pele perdic.                                                                                                    | Erwachsene                                                                                 | 1     | 12,00 €                            | 12,00 €                     |             |
|                             |          |                 | 19.04.2016               | 3243                              | 1365                                    |                  | veranstattu        | Carmina Bu                                                                                                  | 17.05.2016                                                                                                    | 6.01.2                                             | gelegentic                                                                                                    | Erwachsene                                                                                 | 2     | 120,00 €                           | 120,00 €                    |             |
|                             |          |                 | 20.04.2016               | 340                               | 434                                     |                  | Veranstaltu.       | Romeo und                                                                                                   | 16.05.2016                                                                                                    | KAK 1                                              | gelegentic.                                                                                                    | Envadosene                                                                                 | 15    | 1 650.00 €                         | 1 650,00 €                  |             |
|                             |          |                 | 20 04 2016               | 328                               | #32                                     |                  | Veranstatta        | Schwarters.                                                                                                 | 00.06.2010                                                                                                    | 102.1                                              | gereperdir.                                                                                                    | Erwachsene                                                                                 | t     | 100.00 €                           | 100,00 Æ                    |             |
|                             |          |                 | 20.04.2018               | 335                               | 429                                     |                  | Gutschein          | Gutschein (                                                                                                 |                                                                                                    |                                                    | gele pertir.                                                                                                    | Erwachsene                                                                                 | +     | 10.00 €                            | 10,00 €                     |             |
|                             |          |                 |                          |                                   |                                         |                  |                    |                                                                                                    |                                                                                                    | Adresse de factura<br>MUSIC & OPERA<br>75007 PARIS |                                                                                                    | ition :                                                                                    |       | Adresse de livrais<br>75007 PARIS  |                             |             |
|                             |          |                 |                          |                                   | Barge                                   | id .             |                    | 10.50                                                                                                    | Seile 1                                                                                                    |                                                    |                                                                                                    |                                                                                            |       |                                    |                             |             |
|                             |          |                 | Sub-Total ausge<br>Total | wiint,                            | A Suthaben<br>Edem<br>A Bana beramberan |                  |                    |                                                                                                    |                                                                                                    | Numéro<br>Numéro<br>Date de                        | (s) de doss<br>(s) d'ordre(<br>facture : 20                                                                                 | jer(s) : 1616, 1491, 1<br>s) : 2112, 1941, 1922<br>) avril 2016                            |       | 6, 1041, 958, 85<br>365, 1256, 109 | 85, 122, 121<br>9, 162, 161 |             |
|                             |          |                 | Zallung                  |                                   | Gueschen<br>Direktzshlung (Kreditkan    |                  | rte)               |                                                                                                    |                                                                                                    | Factur                                             | Paris, le 20 avril<br>***** SPECIMEN : This is a sample document generated through xdoc.(DocumentId:<br>Facture n° : 000016 |                                                                                            |       |                                    |                             |             |
|                             |          |                 | Samong                   | Scheo                             | Scheck                                  |                  | intervaling        |                                                                                                    | Partie                                                                                                    | vente :                                            |                                                                                                    |                                                                                            |       |                                    |                             |             |
|                             |          |                 | Dend                     |                                   | Enzel                                   | Brushlungsschein |                    |                                                                                                    |                                                                                                    | Descrin                                            | tion                                                                                                    |                                                                                            | Oté   | Prix                               | unit Taux TV                | α τνα       |
|                             |          |                 | BARGELD OUTH             | AHEN ENTERN                       | AMORTE ZA                               | HISHO .          |                    |                                                                                                    |                                                                                                    | Descrip                                            | aon                                                                                                    |                                                                                            | uic   | 1113                               | unit. Taux Te               | <u> </u>    |
| tingAccount/Management.htm# |          |                 | MEDICEN                  |                                   |                                         |                  |                    | Bon cadeau (valable 1 An), Bon cadeau 10 €<br>Plein tarif<br>Les Misérables, jeu, 2,06,2016 20:00 (Théátre) |                                                                                                    |                                                    | 00 EUR 20,00                                                                                                    | % 25.00 EUR                                                                                |       |                                    |                             |             |
|                             | _        |                 |                          |                                   |                                         |                  |                    |                                                                                                    |                                                                                                    | Plein tar                                          | ir 1                                                                                                    | Orchestra 196-<br>192<br>Orchestra 148-<br>144<br>Orchestra 160-<br>156<br>Orchestra 56-50 | 25    | 110.0                              | 00 EUR 2,10                 | % 56.56 EUR |

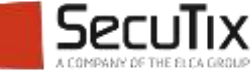

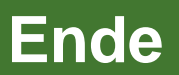

www.secutix.com

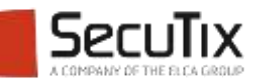